# ZUZA: Befreiung von Zuzahlung in Hinblick auf den Erhalt von Rehabilitationsmaßnahmen

Inhalt

- 1. Assistent: Nachrichten der Annahmestellen abrufen
- 2. Assistent: Externe Meldungen verarbeiten
  - Darstellung eingehender Meldungen: RV-BEA (ZUZA / GML 57)
  - Darstellung ausgehender ZUZA-Meldungen
- 3. Nachrichtenausgang kontrollieren Eingang und Ausgang der Daten in Annahmestellen der Rentenversicherung
- 4. Aufruf des RV-BEA-Assistent: ZU VERSENDENDE DATEN
- Bei Vorliegen von Hinderungsgründen

ZUZA steht für "Befreiung von **Zuza**hlung in Hinblick auf den Erhalt von Rehabilitationsmaßnahmen". Ein Arbeitnehmer, welcher eine gewisse Einkommensgrenze unterschreitet, wird von der Zuzahlung in Bezug auf Rehabilitationsleistungen ganz oder teilweise befreit. Die Zuzahlungsbefreiung wird durch die Rentenversicherung geprüft, indem bereits abgerechnete Entgeltwerte elektronisch angefordert und vom Arbeitgeber ebenfalls elektronisch mittels büro+ zurückgemeldet werden.

Der Versand der **Bescheinigungsanfragen** erfolgt durch den bewährten RV-BEA-Assistenten von büro+. Die Antwort mit den Entgeltbescheinigungen der Beschäftigten wird von büro+ elektronisch an die Rentenversicherung übermittelt. RV-BEA "ZUZA" ist für alle Arbeitgeber verpflichtend.

Ablauf in der Software:

Personal

- 1. Nachrichten der Annahmestellen abrufen: Über den SV-Assistent (https://hilfe.microtech.de/x/\_YTo)
- 2. Externe Meldungen verarbeiten: https://hilfe.microtech.de/x/NITo
- 3. Nachrichtenausgang (Antwort) kontrollieren: In der Tabelle: "RV-BEA Ausgang" des Mitarbeiterdatensatzes wird die Entgeltbescheinigung, die als Antwort auf die Anforderung bereit steht, gespeichert: https://hilfe.microtech.de/x/D4DpG
- 4. Versand der Antwort an die Annahmestelle: Über RV-BEA-Assistent (https://hilfe.microtech.de/x/eoAYAg)

### 1. Assistent: Nachrichten der Annahmestellen abrufen

Der Abruf der Nachrichten zu den SV-Meldungen und Beitragsnachweisen erfolgt über die Schaltfläche: ÜBERTRAGEN (neben der Schaltfläche "Beitragsabrechnung drucken").

| 🥹 =                                |                             |                                            |            |                  |              |
|------------------------------------|-----------------------------|--------------------------------------------|------------|------------------|--------------|
| Datei Start                        | Übergeben/Auswo             | erten Ansich                               | t Hilfe    |                  |              |
| ¥=                                 | 🖶 Druckgruppen              |                                            | Ŕ          |                  | 444          |
| Auswerten &<br>Übertragen ₹        | 🖶 Druckübersicht            | Abrechnung                                 | SV-Meldung | gen UV-Meldungen | Jahresi<br>2 |
| Beitragsabred                      | hnung                       |                                            | [          | eich-Lohn        |              |
| Beitragsa<br>Beitragsa<br>drucken. | brechnung                   | Übertragen<br>Beitragsabrec<br>übertragen. | hnungen    | ungen Mitarbeit  | ter ×        |
| Lohntaschen                        |                             |                                            |            |                  |              |
| Lohntasc                           | <b>hen</b><br>hen ausgeben. |                                            |            | Abteilung        |              |
| Puchunasit                         | and a second second         |                                            |            | المقينينية أسلم  |              |
| - A 44.                            |                             |                                            |            |                  |              |
| Buchhaltun                         | 9                           |                                            |            |                  |              |

Anschließend erfolgt die Kennworteingabe. Bei der Auswahl der zu versendenden Daten, steht der Eintrag: "Nachrichten der Annahmestellen abrufen" zur Verfügung.

| microtech büro+ | - Versenden von Daten im Bereich der Sozialversicherung                                                                                                    |
|-----------------|----------------------------------------------------------------------------------------------------|
| 🔶 microtech     | Wählen Sie die Art der zu versendenden Daten<br>aus:                                                                                                    |
|                 | Art der Daten         Nachrichten der Annahmestellen abrufen         SV-Meldungen         UV-Jahresmeldungen         Beitragsnachweise         Abfrage der Sozialversicherungsnummer         GKV         Erstattungsanträge (AAG)         eAU-Anforderung |
| ⑦ Hilfe ▼       | Information                 ①             ①                                                                                                    |

### 2. Assistent: Externe Meldungen verarbeiten

Zum Verarbeiten der Meldungen rufen Sie unter: PERSONAL - STAMMDATEN - Register: MITARBEITER über die Schaltfläche: WEITERE oder alternativ über die Schnellwahl den Assistenten "Externe Meldungen verarbeiten" auf.

| 🔶 🔻                                                             |                                               | Mitarbeiter                                                                                                    |
|-----------------------------------------------------------------|-----------------------------------------------|----------------------------------------------------------------------------------------------------|
| Datei <b>Start</b> Übergeben/                                   | Auswerten Ansicht                             | Hilfe                                                                                                    |
| Schaubild<br>Überblick                                          | Löschen Weitere                               | Externe Meldungen verarbe         Sozialversicherungsmeldun         Unfallversicherungsmeldun         Schnellwahl             Kommunikation                                                                            |
| Personal <                                                      | Überblick Abteilu                             | unger 🕒 Externe Meldungen verarbeiten                                                                                                    |
| Schaubild<br>Abläufe und Strukturen<br>der Bearbeitungsschritte | Mitarbeiternummer                             | Öffnet den Assistenten zum Verarbeiten von externen<br>Meldungen.                                                                                                    |
| Stammdaten<br>Überblick,                                        | Nummer ⊨.         A           102         104 | Abteil Dieser Assistent übernimmt die Daten der externen e<br>Meldungen in die "Externen Grundlagen" der<br>Beschäftigungsverhältnisse.<br>Die externen Meldungen kommen aus den                                       |
| Erfassung<br>Abrechnungsdaten<br>eingeben, einsehen und         | 105<br>107                                    | Ubertragungen an Abrechnungsstellen (z.B.: aus der<br>Übertragung an die Sozialversicherung). Diese<br>definieren Grundlagen und Vorgaben für die<br>Abrechnungen (in der Vergangenheit oder auch für die<br>Zukunft). |
|                                                                 |                                               | ⑦ Drücken Sie F1, um die Hilfe anzuzeigen.                                                                                                    |
| Meine Firma                                                     |                                               |                                                                                                    |
| Verkauf                                                         |                                               |                                                                                                    |
| Rersonal                                                        |                                               |                                                                                                    |

Sofern Daten zum Verarbeiten im Bereich "ZUZA" vorliegen, wird diese Option beim Aufruf des Assistenten angeboten.

| 🕒 Externe Meldungen - Assistent |                                                   | _    |         | ×        |
|---------------------------------|---------------------------------------------------|------|---------|----------|
| 🔶 microtech                     | In folgenden Bereichen liegen Daten zum V<br>vor: | Vera | arbeite | <u>n</u> |
| Г                               | 71174                                             |      |         |          |
| L                               | V ZUZA                                            |      |         |          |
|                                 |                                                   |      |         |          |
|                                 |                                                   |      |         |          |
|                                 |                                                   |      |         |          |
|                                 |                                                   |      |         |          |
|                                 |                                                   |      |         |          |
| 🕜 Hilfe 🔻                       | 🔶 Zurück \ominus Weite                            | er   | 🚫 Abbr  | echen    |

Sie erhalten im Assistenten eine kurze Informationen zu der Menge der zu verarbeitenden Datensätze und bestätigen das Fenster mit der Schaltfläche: FERTIGSTELLEN.

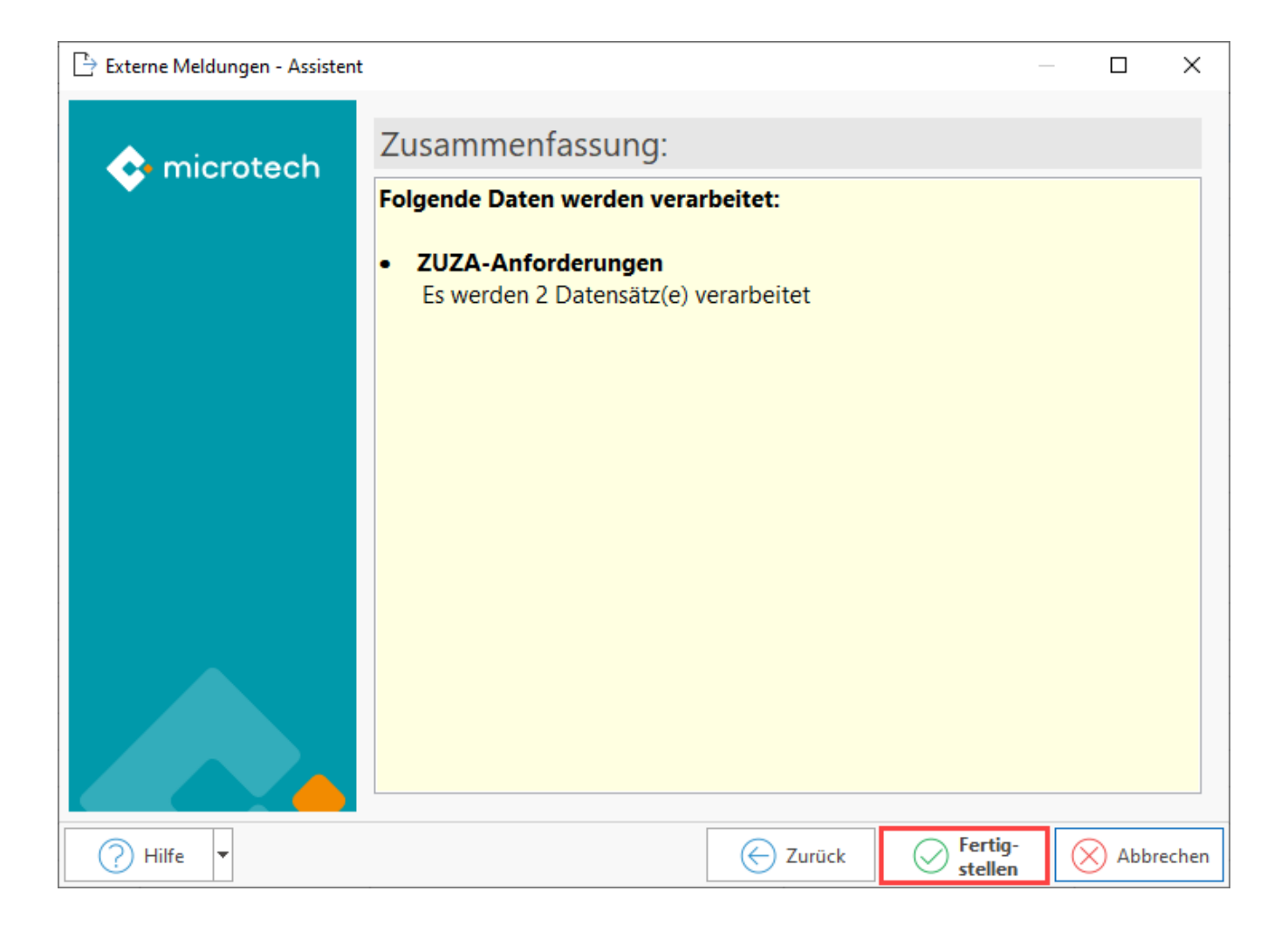

Abschließend erhalten Sie im Assistenten Informationen zu den verarbeitenden Datensätzen.

| ÷ © 📅             | Protokolldatensatz einsehen                                                                                                    | ? 🗹 – 🗖 🗙                                                                           |
|-------------------|----------------------------------------------------------------------------------------------------|-------------------------------------------------------------------------------------|
| Datei <b>Erfa</b> | ssung Hilfe                                                                                                    |                                                                                     |
| C<br>Schließen    | $\begin{array}{c c} & & & & & \\ \hline & & & & \\ \hline & & & \\ \hline & & & \\ \hline & & \\ \hline \\ \hline$ | · Ă` Ё ▼<br>• ■ Ξ Ξ                                                                 |
| Aktionen          | Protokoll Zwischenablage Text                                                                                                    | ^                                                                                   |
| Bezeichnung       | Verarbeitung von externen Meldungen durch admin                                                                                                    |                                                                                     |
| Wichtigkeit       | Normal                                                                                                    |                                                                                     |
| Meldungen         | Benutzerinformation                                                                                                    | Ψ                                                                                   |
| Nummer Art        | Information                                                                                                    | Information                                                                         |
| 1                 | Folgondo Daton worden verarbeitet                                                                                                    | ZUZA-Anforderung:                                                                   |
| 00:00:00          | roigende Daten werden verarbeitet.                                                                                                    | Es wurden folgende 1 Datensätz(e) der<br>ZUZA-Anforderung verarbeitet:              |
| 2 (i)<br>00:00:00 | ZUZA-Anforderung:                                                                                                    | Im Bereich "ZUZA-Anforderungen" wurde                                               |
| 3 A               | ZUZA-Anforderung:                                                                                                    | 105 H. Schaf aus Tönning [ <u>Klicken Sie</u><br>hier, um den Datensatz zu öffnen ] |
|                   |                                                                                                    | Mitarbeiter: 105<br>Nachname:<br>Vorname: Henriette<br>Sozialversicherungsnummer:   |
|                   |                                                                                                    | Monat für ZUZA: Februar'202                                                         |

Zu Datensätzen, die nicht verarbeitet werden können, erhalten Sie Informationen, die Ihnen bei der Fehlersuche helfen. Beispielsweise eine Rückmeldung zu einem Mitarbeiter, der nicht in Ihrem Stammdaten erfasst ist.

| <b>5</b> 0 <del>-</del> |            |                     | Protokolldaten                  | satz einsehen |             | ?                    | F        | -         |          | ×   |
|-------------------------|------------|---------------------|---------------------------------|---------------|-------------|----------------------|----------|-----------|----------|-----|
| Datei                   | Erfas      | <b>sung</b> Hilfe   |                                 |               |             |                      |          |           |          |     |
| Contraction Schließen   |            | Drucken Export      | Einfügen                        | Ŧ Arial       | • 8 • A A A | ′ ╬ <b></b><br>■ ■ ∃ |          |           |          | ~   |
| Aktionen                |            | PTOLOKOI            | Zwischenablage                  |               | iext        |                      |          |           |          |     |
| Bezeichnur              | g          | Verarbeitung vor    | n externen Meldungen durch admi | n             |             |                      |          |           |          |     |
| Wichtigkeit             |            | Normal              |                                 |               |             |                      |          |           |          |     |
| Meldunge                | n          | Benutzerinformation |                                 |               |             |                      |          |           |          | *   |
| Nummer                  | Art        | Information         |                                 |               |             | Inform               | nation   | 1         |          |     |
| 1                       | <b>()</b>  | Folgende Daten w    | verden verarbeitet:             |               |             | ZUZA-An              | forderu  | ing:      |          |     |
| 00:00:00                |            | roigenae baten k    |                                 |               |             | Nachfolge            | nde Mita | rbeiter w | urden ni | cht |
| 2                       | <b>(</b> ) | ZUZA-Anforderung:   |                                 |               |             | Versieher            |          |           |          |     |
| 00:00:00                | •          |                     |                                 |               |             | (                    | 4;Nic    | ht gefun  | den      |     |
| 3 00.00.00              | <u> </u>   | ZUZA-Anforderung:   |                                 |               |             |                      |          |           |          |     |
| 00100100                |            |                     |                                 |               |             |                      |          |           |          |     |
|                         |            |                     |                                 |               |             |                      |          |           |          |     |
|                         |            |                     |                                 |               |             |                      |          |           |          |     |
|                         |            |                     |                                 |               |             |                      |          |           |          |     |
|                         |            |                     |                                 |               |             |                      |          |           |          |     |

Was beim Vorliegen von Hinderungsgründen zu beachten ist, erfahren Sie am Ende dieses Artikels.

### (i) Info:

Über den den Datenaustausch werden benötigte Informationen unter anderem Daten zu folgenden Bereichen angefordert:

- BeschäftigungsbeginnAnzahl Sozialversicherungstage
- Laufendes Entgelt
- etc.

Insgesamt können über diese Anfrage mehr als 50 verschiedene Datensätze angefordert werden.

### Darstellung eingehender Meldungen: RV-BEA (ZUZA / GML 57)

Öffnen Sie unter: PERSONAL - STAMMDATEN - Register: MITARBEITER einen Datensatz zum ÄNDERN und wechseln Sie in diesem Mitarbeiter-Datensatz auf das Register: LOHN-ABRECHNUNGSDATEN - linke Navigation: EXTERNE GRUNDLAGEN - RV-BEA.

| <u>s</u> 🥹 | ÷                      | Tabellentools       |                      |                    |                          | Mitarbeiter-Datensatz änderr |             |                 |                   | ?               | ▣ _  |         | ×        |
|------------|------------------------|---------------------|----------------------|--------------------|--------------------------|------------------------------|-------------|-----------------|-------------------|-----------------|------|---------|----------|
| Datei      | Erfassung Hilfe        | RV-BEA (Bearbeitung | )                    |                    |                          |                              |             |                 |                   |                 |      |         |          |
| Tabelle    |                        |                     |                      |                    |                          |                              |             |                 |                   |                 |      |         |          |
| Suche      |                        |                     |                      |                    |                          |                              |             |                 |                   |                 |      |         | ^        |
| Mitarbeit  | ernummer 105           | Suchbegr            | iff                  |                    |                          |                              |             |                 |                   |                 |      |         |          |
| Adresse    | Familie / Urlaub / Bar | nk EU-VersNr./StII  | D/Eintritt/Tätigkeit | Lohn-Abrechnungsda | ten Verteiler / Gesper   | t Selektionen Memo           | Bild / Info |                 |                   |                 |      |         | <b>*</b> |
| Beschäf    | tigungsverhältnisse –  |                     |                      |                    |                          |                              |             |                 |                   |                 |      |         |          |
|            |                        | ▲ RV-               | BEA (01.02.202)      |                    |                          |                              |             |                 | _                 | 1               |      |         |          |
|            | ‰ Kug                  | 0                   | )atensatz ID         | Bezugs ID /        | Abrechnungsstelle (BBNR) | Verursacher (BBNR)           | SV-Nummer   | Ordnungsmerkmal | Anforderungsgrund | Hinderungsgrund | Jahr | Monat   |          |
|            | Externe Grundlagen     |                     | 0                    | 2                  | 7                        | 1                            | 0- 6        | ,               | ZUZA              |                 | 202  | Februar |          |
|            | Nachricht GKV-Mo       | natsmeldung         |                      |                    |                          |                              |             |                 |                   |                 |      |         |          |
|            | Mehrtachbeschäfti      | gung                |                      |                    |                          |                              |             |                 |                   |                 |      |         |          |
|            | Bestätigung Mitgli     | edschaft            |                      |                    |                          |                              |             |                 |                   |                 |      |         |          |
|            | Anforderung Jahre      | smeldung            |                      |                    |                          |                              |             |                 |                   |                 |      |         |          |
|            | Rückmeldung kurz       | fr. Beschäftigu     |                      |                    |                          |                              |             |                 |                   |                 |      |         | _        |
|            | ELStAM (Abruf)         |                     |                      |                    |                          |                              |             |                 |                   |                 |      |         | _        |
|            | AAG Rückmeldung        |                     |                      |                    |                          |                              |             |                 |                   |                 |      |         | _        |
|            | HV-BEA                 |                     |                      |                    |                          |                              |             |                 |                   |                 |      |         |          |
|            | Bestandsmeldunge       | en                  |                      |                    |                          |                              |             |                 |                   |                 |      |         |          |
|            | Abrechnungsergebnis:   | se                  |                      |                    |                          |                              |             |                 |                   |                 |      |         |          |

### Darstellung ausgehender ZUZA-Meldungen

Diese werden im Bereich der externen Grundlagen über eine eigene Tabellenansicht dargestellt. Auf dem Register: LOHN-ABRECHNUNGSDATEN befindet sich die Tabellenansicht in der linken Navigation unter: ZU MELDENDE DATEN - RV-BEA Ausgang.

Ausgehende Meldungen werden an dieser Stelle eingetragen. Es werden die Felder in der Tabelle als gefüllt dargestellt, die tatsächlich angefordert wurden.

| <u>s</u> ł ( | <b>)</b> =         |                         |            | т            | abellent | tools                                                |                  |                     |        |                 |               | Mita          | rbeiter-Datensatz än        | dern    |                   |      |       |                  |                | ?         | •         | -    |         | ×   |
|--------------|--------------------|-------------------------|------------|--------------|----------|------------------------------------------------------|------------------|---------------------|--------|-----------------|---------------|---------------|-----------------------------|---------|-------------------|------|-------|------------------|----------------|-----------|-----------|------|---------|-----|
| Date         |                    | rfassung                | Hilfe      | RV-BEA A     | isgang   | (Bearbeitung                                         | )                |                     |        |                 |               |               |                             |         |                   |      |       |                  |                |           |           |      |         |     |
| Sp<br>&L s   | eichern<br>chließe | Quick<br>Aktionen       | Verwerfen  | Einfü        | igen     | ∑ Ausschne<br>È Kopieren<br>∑ Löschen<br>Zwischenabl | iden<br>e<br>age | Inhalte<br>einfügen | F      | - <i>K</i> ⊔ Ø  | ▼ A →<br>Text | Aĭ ∷ ▼        |                             |         |                   |      |       |                  |                |           |           |      |         | ^   |
| Mita         | beiterr            | ummer 10                | 17         |              | Such     | begriff                                              |                  |                     |        |                 |               |               |                             |         |                   |      |       |                  |                |           |           |      |         |     |
| Adre         | sse                | Familie / Url           | aub / Bank | EU-Ve        | rsNr./S  | StID/Eintrit                                         | /Tätigk          | eit Lo              | ohn-Ab | prechnungsdater | Vert          | eiler / Gespe | rrt <sup>9</sup> elektionen | Me      | mo Bild / Info    |      |       |                  |                |           |           |      |         | *   |
| Bes          | häftig             | ungsverhält             | nisse      |              |          |                                                      |                  |                     |        |                 | _             |               |                             |         |                   |      |       |                  |                |           |           |      |         |     |
| 1 - r        |                    | Bestands                | neldungen  | 1            | A .      | RV-BEA Aus                                           | gang (O          | 1.01.202            | 2) —   |                 | <b>—</b>      |               |                             |         | 1                 |      |       |                  |                |           |           |      |         | _   |
|              |                    | Abrechnung:             | ergebnisse |              |          | Anforder                                             | ungsgru          | und                 |        | Anfrage ID      |               | Angeford      | erte Werte                  |         | Hinderungsgrund   | Jahr | Monat | Lohnsteuerklasse | ges. lohnsteue | rpfl. Bru | uttobezüg | ge Ü | bertrag | en  |
|              |                    | E Abrechnu              | ingen      |              |          | ZUZA                                                 |                  |                     |        | 17              |               | Eb_Bbegtag    | g, Eb_Bendtag, Bygr, Ke     | nnzgle, | 00 Kein Hinderung | 1    |       |                  |                |           |           |      |         |     |
|              | _                  | Durchsch                | nittsdaten |              |          |                                                      |                  |                     |        |                 |               |               |                             |         |                   |      |       |                  |                |           |           |      |         | _   |
|              | D                  | Zu meldende             | Daten      |              |          |                                                      |                  |                     |        |                 |               |               |                             |         |                   |      |       |                  |                |           |           |      |         | - 1 |
|              |                    | Q <sup>3</sup> SV-Meldu | ingen      |              |          |                                                      |                  |                     |        |                 |               |               |                             |         |                   |      |       |                  |                |           |           |      |         |     |
|              |                    | WUV-Meldi               | ingen      |              |          |                                                      |                  |                     |        |                 |               |               |                             |         |                   |      |       |                  |                |           |           |      |         | _   |
|              | , i                | eAU-Anto                | rderungen  |              |          |                                                      |                  |                     |        |                 |               |               |                             |         |                   |      |       |                  |                |           |           |      |         | _   |
|              | _ L                | KV-BEA A                | usgang     | con al dun a |          |                                                      |                  |                     |        |                 |               |               |                             |         |                   |      |       |                  |                |           |           |      |         |     |
|              |                    |                         | santräge ( | AAG)         |          |                                                      |                  |                     |        |                 |               |               |                             |         |                   |      |       |                  |                |           |           |      |         |     |
|              |                    | a Lohnsteu              | erbeschein | iauna        |          |                                                      |                  |                     |        |                 |               |               |                             |         |                   |      |       |                  |                |           |           |      |         |     |
|              |                    | ELStAM (                | /ersand)   |              |          |                                                      |                  |                     |        |                 |               |               |                             |         |                   |      |       |                  |                |           |           |      |         | -   |
|              |                    | A1 Besch                | einiauna   |              |          |                                                      |                  |                     |        |                 |               |               |                             |         |                   |      |       |                  |                |           |           |      |         | _   |

## 3. Nachrichtenausgang kontrollieren - Eingang und Ausgang der Daten in Annahmestellen der Rentenversicherung

In den Parametern werden unter den EINZUGSSTELLEN - ANNAHMESTELLEN in der DSRV (Datenannahmestelle der Deutschen Rentenversicherung) die Daten des RV-BEA-Eingang und -Ausgang gespeichert. Dieser Bereich deckt auch den Teilbereich "ZUZA" ab.

| ∯ ₹            |                          |           |              | Lohnbuchhaltung | j: Parameter | bearbeiten |          | ? | Ā | × |
|----------------|--------------------------|-----------|--------------|-----------------|--------------|------------|----------|---|---|---|
| Start Hilf     | e                        |           |              |                 |              |            |          |   |   |   |
| $\bigcirc$     | $\bigcirc$               |           |              | E.              |              | Ē          |          |   |   |   |
| Schließen      | Speichern<br>& schließen | Speichern | Zurücksetzen | System          | Ändern       | Weitere    |          |   |   |   |
| Aktionen       |                          | Parameter |              | Einstellungen   | Beart        | eiten      |          |   |   | ^ |
| Parameter durc | hsuchen                  |           | Einz         | ugsstellen: A   | nnahmes      | tellen e   | ditieren |   |   |   |

| > - C Kalender<br>✔ - H Mitarbeiter |                 | dsrv                                          |           |            |
|-------------------------------------|-----------------|-----------------------------------------------|-----------|------------|
| Verteiler                           | Kurzbezeichnung | Name 2                                        | Telefon 1 | Webseite   |
| Regeln                              | Betriebsnummer  | Name 3 (Zusatz)                               | Telefax   | E-Mail     |
| ✓ 	☐ Einzugsstellen                 | DSRV            | Datenstelle der Träger der Rentenversicherung | 1         |            |
| Annahmestellen                      | 66667777        | Würzburg                                      | 4         | dsrv-wuerz |
| > 🛅 Finanzamt                       |                 |                                               |           |            |
| > - C Kontakte                      |                 |                                               |           |            |
| > - Dokumente                       |                 |                                               |           |            |
| > - Bilder                          |                 |                                               |           |            |
| > - Abrechnung                      |                 |                                               |           |            |
| > - Sonstige                        |                 |                                               |           |            |
|                                     |                 |                                               |           |            |
|                                     |                 |                                               |           |            |

| 📼 🤣 🗧 🛛 Tabelleni                                                                 | ools SV-Annah                | mestellendatensatz ändern            | ?                 | F      | • >        |
|-----------------------------------------------------------------------------------|------------------------------|--------------------------------------|-------------------|--------|------------|
| Erfassung Hilfe RV-BEA-Ausgang<br>Inhalt Zurück-<br>einsehen setzen<br>RV-BEA Sur | (Bearbeitung)<br>elle<br>che |                                      |                   |        |            |
| Betriebsnummer 666667777                                                          |                              |                                      |                   |        |            |
| Kurzbezeichnung DSRV                                                              |                              |                                      |                   |        |            |
| Adresse SV-Dateien elektronische A                                                | J-Bescheinigungen (eAU)      | Rückmeldungen SVNr RV-BEA Dateien    | A1 Dateien Info   |        |            |
| RV-BEA-Ausgang                                                                    |                              |                                      |                   |        |            |
| Dateinummer erstellt am<br>Fehler beim Erstell                                    | en                           | gesendet am<br>Fehler beim Versenden |                   | 5      | Status     |
| 2 03.03.202 11:59:54                                                              |                              | 03.03.202 11:59:56                   |                   | Ľ      | <u>þ</u>   |
| 1 03.03.202 11:49:49                                                              | )                            | 03.03.202 11:49:51                   |                   | [      | <u>Þ</u> N |
| Dateifolgenummer 2                                                                |                              |                                      |                   |        |            |
| Dateinummer                                                                       | erstellt am                  | abgerufen am                         | quittiert am      | Status | ;          |
| 145                                                                               | 03.03.202 12:20:16           | 03.03.202 12:20:19                   | 03.03.202 12:20:. | . []   |            |
| 144                                                                               | 03.03.202 12:20:16           | 03.03.202 12:20:19                   | 03.03.202 12:20:. | . [2   |            |
| 143                                                                               | 03.03.202 12:20:16           | 03.03.202 12:20:18                   | 03.03.202 12:20:. | . 🗈    |            |
| 142                                                                               | 03.03.202 12:20:16           | 03.03.202 12:20:18                   | 03.03.202 12:20:. | .Ē     |            |
| 141                                                                               | 03.03.202 12:20:16           | 03.03.202 12:20:18                   | 03.03.202 12:20:. | .Ē     |            |
| 6757                                                                              | 03.03.202 12:20:16           | 03.03.202 12:20:18                   | 03.03.202 12:20:. | .Ē     |            |
| 6756                                                                              | 03.03.202 11:50:52           | 03.03.202 11:50:54                   | 03.03.202 11:50:. | . 🖻    |            |

🚃 🥪 = × Tabellentools Tabellentools Erfassung RV-BEA-Eingang (Bearbeitung) Hilfe RV-BEA-Ausgang (Bearbeitung) EB) ⇒П d Inhalt Speichern Einladen Tabelle einsehen ~ **RV-BEA-Antwort** Suche 66667777 Betriebsnum. ler Kurzbezeichnung DSRV Information...  $\times$ A1 Dateien SV-Dateien Info Adresse Zu Ihrer Information: **RV-BEA-Ausgang** Dateinummer Status Anforderung [gg] Merkmal: RVA Absender: 66667777 Empfänger: 2 [b] DatumErst: 202 -03-03T12:02:07.810+01:00 Dateifolgenummer: 141 • Anforderung Versicherungsnummer: Anforderungsgrund: ZUZA Zeitraum: 2.202 Dateifolgenummer **RV-BEA-Eingang** Dateinummer quittiert am Status 03.03.202 12:20:... 03.03.202 12:20:... ⊘ ок 03.03.202 12:20:... 🕒 140 00 00 0000 40 00 40 03 03 303 13 30 Eb 03 03 2022 42 20 40

Über die Schaltfläche: INHALT EINSEHEN lassen sich Details zu den Tabelleneinträgen abrufen.

### 4. Aufruf des RV-BEA-Assistent: ZU VERSENDENDE DATEN

Das Verfahren FORMS "ZUZA" wird über den RV-BEA-Assistenten ausgeführt. Wechseln Sie in den Bereich: PERSONAL - STAMMDATEN - Register: MITARBEITER - Schaltfläche: SCHNITTSTELLEN und wählen Sie den Eintrag: RV-BEA-ASSISTENT.

| 🗘 🗉                                                             |                    |                  |                                    | ro+                                 |           |                               |                                       |
|-----------------------------------------------------------------|--------------------|------------------|------------------------------------|-------------------------------------|-----------|-------------------------------|---------------------------------------|
| Datei <b>Start</b> Übergeben/.                                  | Auswerten Ansicht  | Hilfe            |                                    |                                     |           |                               |                                       |
| Schaubild                                                       | Löschen Weitere    | Externe Meldunge | en verarb<br>gsmeldun<br>gsmeldun, | g Rente ^<br>gung <del>▼</del><br>₹ | Verwalten | Schnittstellen Paramete       | r Suchen 1                            |
| Bereenel (                                                      | Überblich Abschurz | Mitashaitas      |                                    |                                     |           |                               | en                                    |
| Schaubild<br>Abläufe und Strukturen<br>der Bearbeitungsschritte | Mitarbeiternummer  | Suchbegriff      | Nachn                              | 1                                   |           | Mitarbeiter exportiere<br>Adh | en<br>noc-Exporte<br>nach Excel       |
| Stammdaten                                                      | Nummer E. Ab       | teilung Anrede   | Vo                                 | 14195                               | Ort       | Mitarbeiter-Auswahl           | in Zwischenablage                     |
| R= Überblick,                                                   | 104                | Herr             | bie bie                            | 01067                               | Dresder   | Elektronische Loł             | insteuerabzugsmer                     |
| Mitarbeiterdaten,                                               | 105                | Frau             | Her                                | 25832                               | Tönnin    | €⊷ ELStAM-Assistent           |                                       |
| Abrechnungsdaten<br>eingeben, einsehen und                      | 107                | Frau             | H                                  | 26127                               | Oldenb    | RV-BEA-Assistent<br>Wer       | tere Exporte<br>aanalyse bereitstelle |
| Meine Firma                                                     |                    |                  |                                    |                                     |           | Mitarbeiter-Datensat:         | z in Zwischenablag<br>beiten          |
| Verkauf                                                         |                    |                  |                                    |                                     |           |                               |                                       |
| Support                                                         |                    |                  |                                    |                                     |           |                               |                                       |
| Einkauf                                                         |                    |                  |                                    |                                     |           |                               |                                       |
| Buchhaltung                                                     |                    |                  |                                    |                                     |           |                               |                                       |
| Rersonal                                                        |                    |                  |                                    |                                     |           |                               |                                       |

Wählen Sie als "Art der Daten" den Eintrag: FORMS.

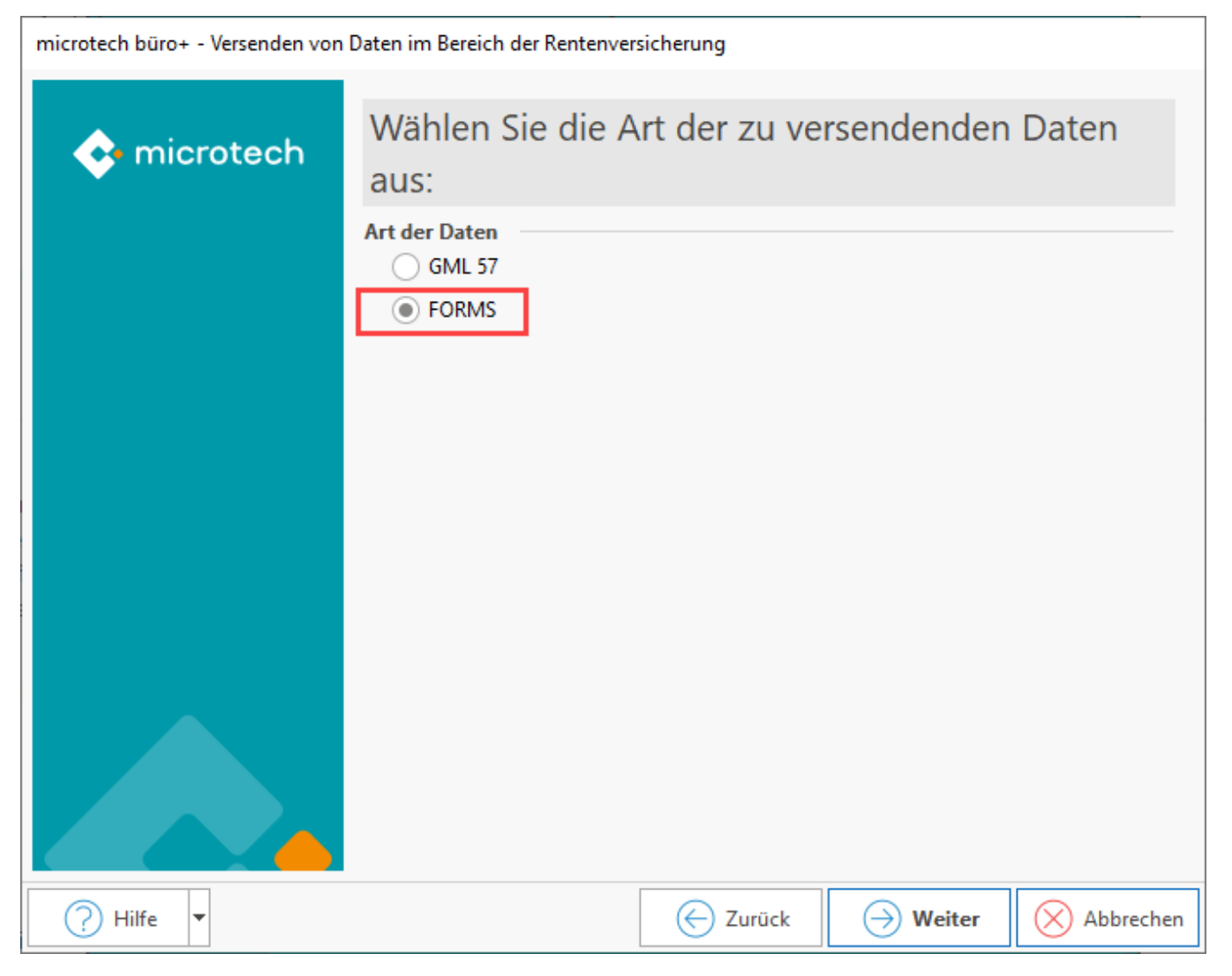

Die Software überprüft vor der Lohn-Datenübertragung die Aktualität der Software. Bestätigen Sie dies über die Schaltfläche: "Aktualitätsprüfung starten".

|                                                                                                    | Ver                                                  | senden von Daten im Bereich der Rentenversi | cherung   |  |
|----------------------------------------------------------------------------------------------------|------------------------------------------------------|---------------------------------------------|-----------|--|
| 🔶 microtech                                                                                                    | Wählen Sie die Art der zu versendenden Daten<br>aus: |                                             |           |  |
|                                                                                                    | Art der Daten<br>GML 57<br>FORMS                     |                                             |           |  |
| (i)                                                                                                    | "(1) Testfirma                                       | - Abfrage                                   | ×         |  |
| Programmaktualität überprüfen         Vor einer Lohn Datenübertragung muss Ihre Programmversion auf         Aktualität geprüft werden. |                                                      |                                             |           |  |
|                                                                                                    |                                                      |                                             | Abbrechen |  |
|                                                                                                    |                                                      |                                             |           |  |
| 🕐 Hilfe 🔻                                                                                                    |                                                      | Curück 💛 Weiter                             | Abbrechen |  |

Im Teilverfahren FORMS stehen als "Art der Daten" folgende Einträge zur Verfügung:

- ZUZAHinderungsgrund (Hinweise zu Hinderungsgründen am Ende dieses Hilfe-Artikels)

|             | Versenden v                                           | on Daten im Bereich | n der Rentenversiche | rung      |
|-------------|-------------------------------------------------------|---------------------|----------------------|-----------|
| 🔶 microtech | Wählen Sie die Art der zu übertragenden Daten<br>aus: |                     |                      |           |
|             | Art der Daten<br>© ZUZA<br>O Hinderungsgrund          |                     |                      |           |
|             |                                                       | _                   |                      |           |
|             |                                                       |                     |                      |           |
|             |                                                       |                     |                      |           |
|             |                                                       |                     |                      |           |
| 🥐 Hilfe 🔻   |                                                       | C Zurück            | → Weiter             | Abbrechen |

Wählen Sie die zu übertragenden Betriebsnummern aus. Sie erhalten eine Liste der verfügbaren Betriebsnummern, die mittels Kennzeichen an- / abgewählt werden.

|             | Versenden von Daten im Bereich der Rentenversicherung                                                                                                    |  |  |  |
|-------------|----------------------------------------------------------------------------------------------------|--|--|--|
| 🔶 microtech | Wählen Sie die zu übertragenen<br>Betriebsnummern aus:                                                                                                    |  |  |  |
|             | Image: State of the state of the state |  |  |  |
| 🥐 Hilfe 🔻   | E Zurück Schere Schere Abbrechen                                                                                                    |  |  |  |

Sie erhalten eine Zusammenfassung, der im Assistenten ausgeführten Änderungen. Wählen Sie: FERTIGSTELLEN, um den Datenversand durchzuführen.

### Beachten Sie:

Sie sind verpflichtet, die Entgeltbescheinigung umgehend nach der Anforderung an die Deutsche Rentenversicherung zu übermitteln. Sie dürfen die Daten nicht zurückhalten!

### Bei Vorliegen von Hinderungsgründen

Beim Verarbeiten der Externen Meldungen überprüft die Software, ob eine ZUZA ("Befreiung von Zuzahlung in Hinblick auf den Erhalt von Rehabilitationsmaßnahmen") erstellt werden kann. Ist dies nicht der Fall, so wird die Anfrage der Deutschen Rentenversicherung mit einem Hinderungsgrund quittiert. Dazu müssen Sie den RV-BEA-Assistenten aufrufen und mit der Auswahl "Hinderungsgrund" die bereitgestellten Hinderungsgründe an die Deutsche Rentenversicherung versenden.

### Wählen Sie die Art der zu übertragenden Daten aus:

#### Art der Daten

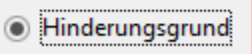

Info: (i)

Auf die Hinderungsgründe haben Sie keinen manuellen Einfluss, diese werden systemseitig ermittelt.

Folgende Hinderungsgründe sind beispielsweise möglich:

- Der Name / die Versicherungsnummer der abgefragten Person ist unbekannt (Hinderungsgrund 11)
  Mitarbeiter/in erhält für den zu bescheinigenden Zeitraum aufgrund von unbezahlten Urlaub, langfristiger Krankheit, etc. kein Arbeitsentgelt (Hinderungsgrund 15)
- Der Anforderungsdatensatz enthält einen formalen Fehler, z. B. wenn im Feld "Namen", die Adresse eingefügt wurde (Hinderungsgrund 17)
- Der zu bescheinigende Zeitraum ist elektronisch nicht zu übermitteln, da z. B. ein Systemwechsel, Fusion, Wechsel eines ٠ Dienstleisters, Wechsel eines Steuerberaters, etc. erfolgt ist (Hinderungsgrund 18)
- Ein Versicherter / eine Versicherte hat der elektronischen Meldung im Vorfeld widersprochen, wodurch der elektronische Abruf nicht stattfinden kann (Hinderungsgrund 98)
- Kein Hinderungsgrund liegt vor (Hinderungsgrund 00) ٠